#### アクセサリ

iMacには、Magic Mouseと Magic Keyboardがあらかじめペアリングさ れています。iMacと一緒にMagic Trackpad やMagic Keyboard(テンキー付き)を購入し た場合は、それらのデバイスモペアリングされま す。オンにするには、オン/オフスイッチをスライド させて緑色が見える状態にします。

#### マウスとキーボードを使用する

デバイスを充電する、または再度ペアリングす るには、付属のLightning - USBケーブルを 使ってiMacに接続してください、パッテリーの 残量と接続状況は「Bluetooth®」メニューで 確認できまず、「Bluetooth」メニューで表示 されない場合は、「システム環境設定」を開いて 「Bluetooth」をクリックレ、「メニューバーに Bluetoothを表示」を選択します。

デバイスの操作方法をパーソナライズするには、 「システム環境設定」を開き、「キーボード」、 「マウス」、または「トラックパッド」を選択します。 タブをクリックして、各デバイスのジェスチャや オプションをチェックしてください。

## 「iMacの基本」ガイドを入手する

iMacの設定および使用方法については、 「iMacの基本」ガイドを参照してください。 ガイドを表示するには、support.apple.com/ guide/imacにアクセスします。

## サポート

詳しくは、support.apple.com/ja-jp/mac/ imacを参照してください。Appleへのお問 い合わせは、support.apple.com/ja-jp/ contactにアクセスしてください。

# **¢**iMac

お住まいの国によっては、一部の機能を利用できないことがあります。© 2021 Apple Inc. All rights reserved. Bluetooth®のワードマークおよびロゴはBluetooth SIG, Inc.が所有する登録商標であり、それらは実施権に基 づいて使用されます。Designed by Apple in California. Printed in XXXX. J034-04924-A

# ようこそiMacへ 電源ボタンを押してiMacを起動しましょう。 あとは、「設定アシスタント」に従って操作するだけです。

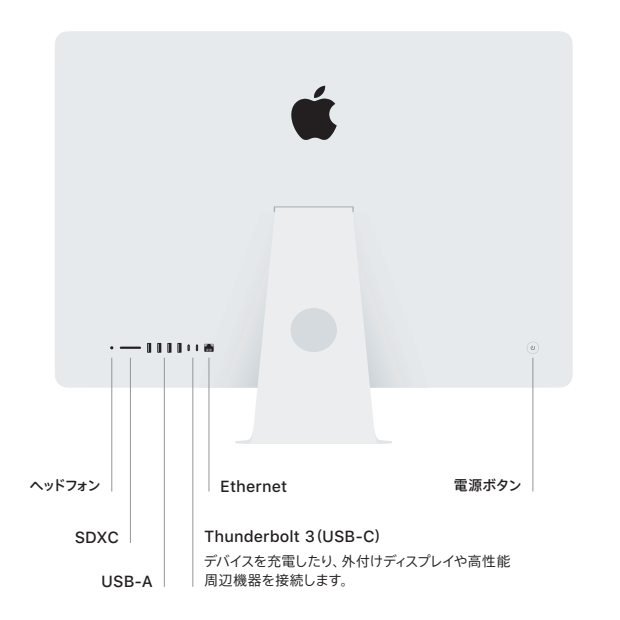

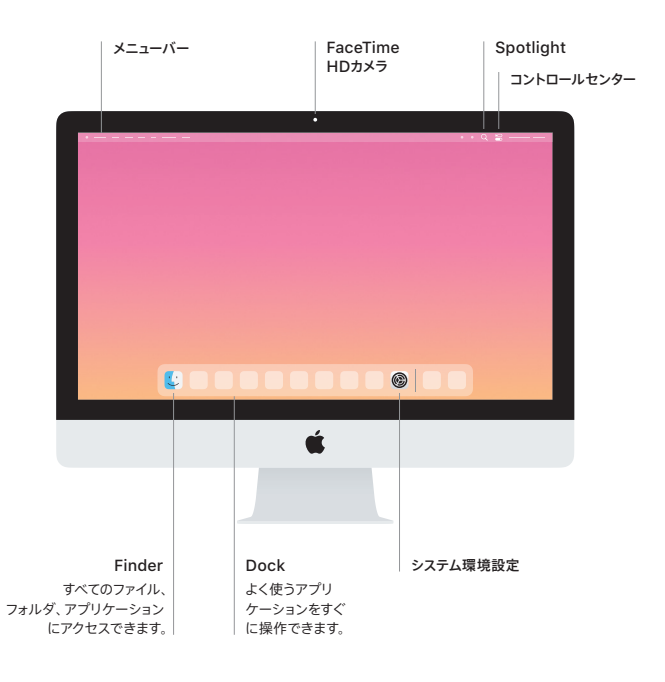